## Networking DVR's – A General Guide

### **Ethernet Cables**

There are two types of Ethernet cables used in networking; Crossover and

Patch. For PC to DVR (no router or hub) a Crossover is used.

When wiring through a Router or Hub a patch cable is used.

A patch can be either Type A or Type B wiring just as long as it is the same at both ends of the cable.

A Crossover is Type A at one end and Type B at the other end.

The image below is a wiring diagram for Type A and Type B:

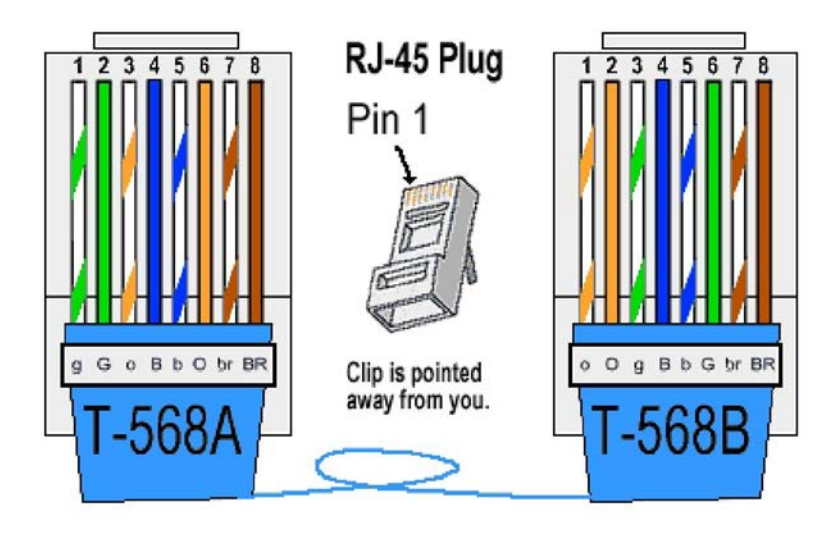

#### IP Addresses.

The IP address is a "unique" sequence of numbers that identifies the DVR or other network device on a network and places it into an IP class. This is comprised of a sequence of 4 batches (Octets) of 3 digit numbers which are then each separated by a full stop. e.g. 192.168.0.10, you can think of it as the PC equivalent of a postcode.

#### Subnet Mask.

The Subnet Mask is a sequence of numbers that masks over a section of the devices IP address where this section is the same for each device connected to the network. Where a "0" is present is where the digits in the IP addresses are unique so as to identify the different devices.

Where 255's are present is where the digits in the IP address are masked over and are unimportant.

#### For example:

Computer IP AddressDVR IP Address192.168.0.100192.168.0.200Subnet MaskSubnet Mask255.255.255.0255.255.0GatewayGateway192.168.0.1192.168.0.1

#### Gateway.

The Gateway is used when the DVR is connected to the internet. The Gateway address matches that of the **INTERNAL** address of the router that the DVR is connected to. You can easily retrieve the routers internal address by using the "ipconfig" command detailed further below.

The following example is based on the router's internal address being 192.168.0.1.

| Computer's IP Address | DVR IP Address |
|-----------------------|----------------|
| 192.168.0.100         | 192.168.0.200  |
| Subnet Mask           | Subnet Mask    |
| 255.255.255.0         | 255.255.255.0  |
| Gateway               | Gateway        |
| 192.168.0.1           | 192.168.0.1    |

If you are unsure of the current PC IP address or the routers internal address then there is a simple tool you can use that all Windows PCs have. Hold down the "Windows/Start" key and press "R", in the Run box that appears type "cmd" (without the "") and hit enter, on Windows XP you will be displayed with something similar to the image below:

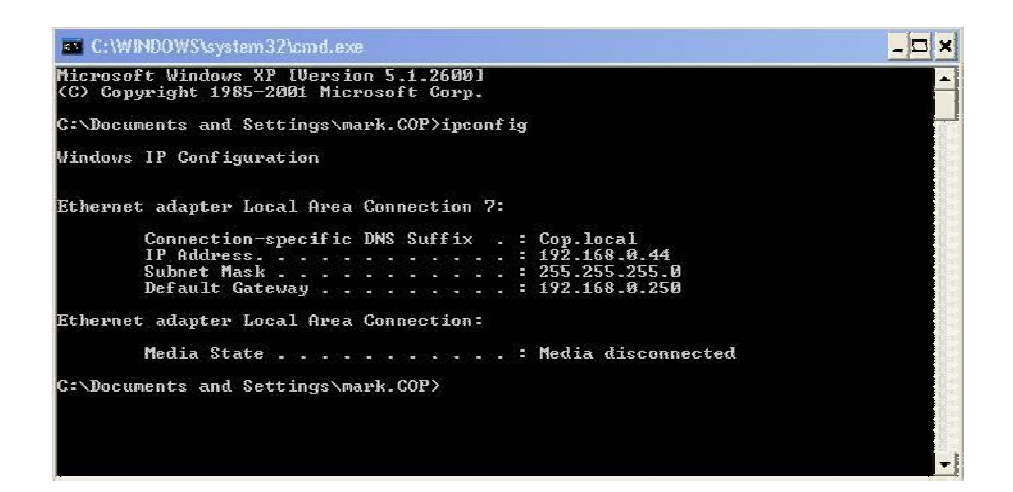

On Windows Vista and Windows 7 it will look slightly different:

| CIN C:\Windows\system32\CMD.exe                                                                                                    |                          |
|----------------------------------------------------------------------------------------------------|--------------------------|
| Windows IP Configuration                                                                                                    | *<br>E                   |
| Ethernet adapter Local Area Connection:                                                                                                    |                          |
| Connection-specific DNS Suffix .:<br>Link-local IPv6 Address : fe80::3528:2bc5:b398:7<br>IPv4 Address : 192.168.0.251<br>Subnet Mask : 255.255.255.0<br>Default Gateway : 192.168.0.1 | 737%11                   |
| Tunnel adapter isatap.{D8B138C2-140C-40F1-B5D8-2B87C713895A}:                                                                                                    |                          |
| Media State : Media disconnected<br>Connection-specific DNS Suffix . :                                                                                                    |                          |
| Tunnel adapter Local Area Connection* 9:                                                                                                    |                          |
| Connection-specific DNS Suffix .:<br>IPv6 Address                                                                                                    | 3518:3f57:ff04<br>f04%13 |
| C:\llsens\Tech}                                                                                                    |                          |

You may notice that on Windows Vista and Windows 7 the IP Address is referred to as IPV4, this is still the same as when you run ipconfig on a Windows XP machine it is just worded differently.

## Testing IP Addresses

*Note: The images in this section are taken from a Windows XP Computer, the methods listed below work almost identical on Windows Vista and Windows 7 but may be displayed <u>slightly</u> differently.* 

To determine whether an IP address is already in use by another device on the network, there are a few simple checks you can make:

First you will need to open the command prompt (Hold down the Start/. Windows key and press "R"  $\,$ 

Then in the Run window type "CMD" and press enter.

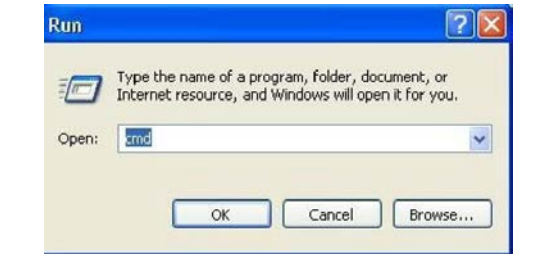

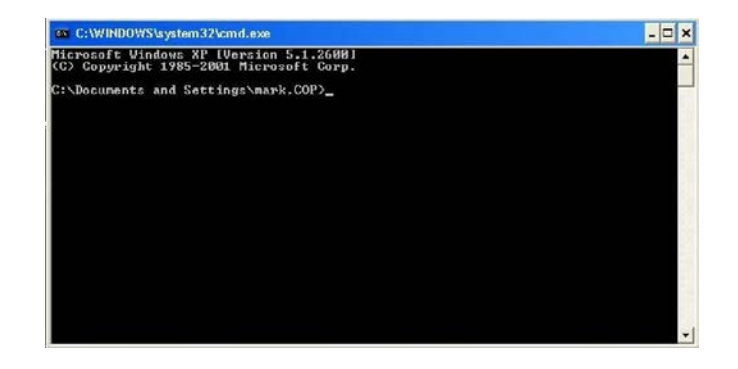

To check if an IP Address is in use by another device on the network type '**PING**' followed by a space and then the desired IP address for the DVR followed by Enter. If after running the PING command there is a reply, it means that the IP address is already in use and you will need to find an alternative one for the DVR. If you get an error such as 'Destination Host Unreachable' or 'Request Timed Out' it most likely means the IP address is available for use.

(You may also get an error if your computer is not set to the same address range as the machine you are trying to contact.)

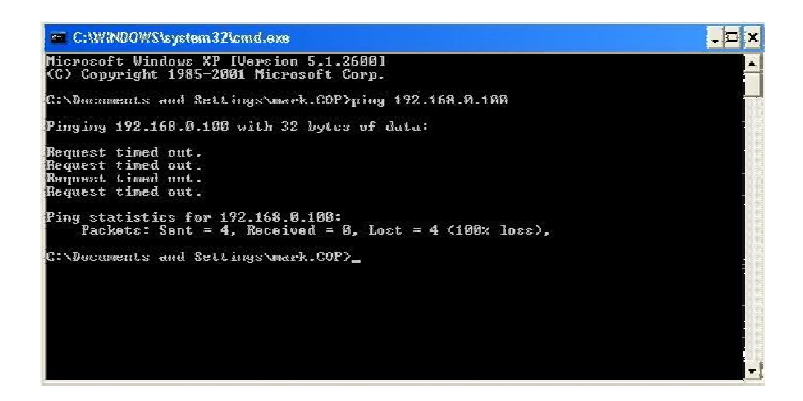

You can also use the PING command to check whether the DVR is connected and responding by typing the PING command followed by the IP address of the DVR and checking that the DVR is communicating on the network

If it does reply it will look similar to the following example:

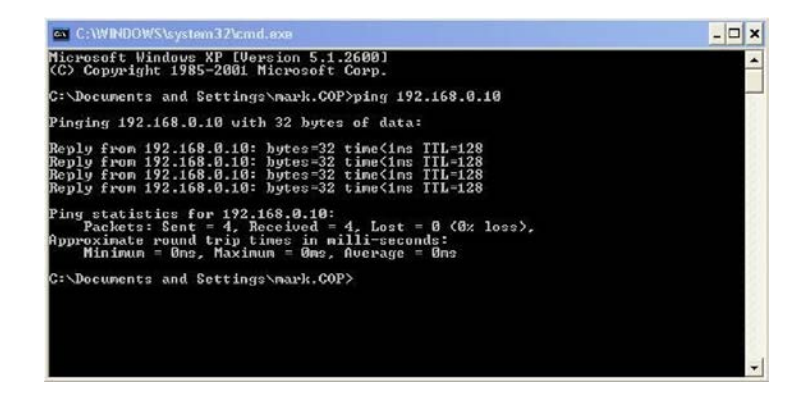

#### <u>Please note that the IP addresses shown above may be different than</u> those you will actually use and should be referred to only as examples.

If you have connected your DVR directly to a PC via a crossover cable then you will probably get the message "Request Timed Out" or "Destination Host Unreachable." All that this means is that your PC is likely to have been set for DHCP (Dynamic Host Control Protocol) which means in essence that the PC is given the network settings from a DHCP Server, most commonly a router. This is likely to be the case with around 95% of all pc's on the planet. When a PC is configured in this way and there is no DHCP server attached then the PC will not have any network settings set.

To manually configure the IP address of the PC you are tying connect you will need to turn off DHCP and set the network settings for Static. To do this, take a look at the following examples:

In Windows XP go to:

#### Control Panel>Network Connections and locate the Local Area Network Connection (Not the 1394 or Wireless connection)>Right Click Local Area Connection>Properties>Click and Highlight Internet Protocol (TCP/IP)>Select "Use the Following IP Address"

In Windows Vista and Windows 7 go to:

#### Control Panel> Network & Sharing Centre (you may have to click on "classic view" in the top left of the Control Panel Window)>Manage Network Connections>Right Click Local Area Connection>Properties>Internet Protocol Version 4 (TCP/ IPV4)>Select "Use the Following IP Address"

Type in an IP address that is similar to the DVR. Example: PC is 192.168.1.50 where the DVR might be 192.168.1.200, the key to success with this exercise is that the first 3 groups of digits must be identical to the DVR's IP address but the last 3 digits need to be similar but not necessarily consecutive.

When you click on Subnet Mask one should appear automatically which should do just fine. If you are connecting the DVR via a crossover lead then there is no need for a Gateway address, however if it makes you feel better then feel free to enter one.

Assuming all is well you should be able to successfully Ping the DVR which proves you have a good network connection.

## Internet Access.

#### Router Setup.

Please refer to the installation disk or documentation that came with the router for its specific IP address details.

#### Ports

Each DVR or device uses virtual ports to stream images from the DVR to a remote computer. These ports need to be configured in the router to allow communications to the DVR's IP address via the internet (Ports do NOT need forwarding in the router to connect on a LAN connection). They can often be found in the DVR's network menu or accompanying manual and viewer software.

There are so many different brands and models of routers that they cannot be shown here, please refer to the manufacturers manual of your router on how or have a look at some of the following website and utilities. For more information and general tips including configuring specific routers please visit<u>portforward.com.</u>

There is a free utility you can download called "Simple Port Forwarding" which is available as a download from various sites which allows you to input the specific make and model of router, the ports you need to open and it will do it for you.

Once all of the above has been configured correctly you should be able to connect to and control your DVR from the internet.

Different DVRs tend to use different port ranges but are normally adjustable. Typically any DVR with a built in web browser uses port 80 by default (they may use additional ports too), this is because port 80 is the default port for the http protocol which is used for everyday web browsing.

When connecting via Internet Explorer if the DVR is using port 80 then all that is needed to be typed into the address bar is the IP Address of the DVR (local connection) or the External IP Address (Internet Connection).

If the http port has been altered to something other than port 80, then it will need to be specified when typing the IP Address into the address bar. For example; if the port has been changed to 85 and the DVR IP Address is 192.168.0.100 then the following would need to be typed into the address bar:

#### http://192.168.0.100:85

# You must remember the http:// prefix at the start when using a port other than port 80 or else you will not get a connection.

Another handy website for use when forwarding ports is <u>http://www.ping.eu</u>

#### External IP Address

In order to connect over the internet you will need to use the **External** IP address of the router (as provided by your Internet Service Provider) as the IP address to connect to. If you are unsure of the external IP address of the router you can visit <u>Portforward.com</u> or <u>whatismyipaddress.com</u> from a\_computer that is connected to that router, the external IP address of your router will be displayed on the webpage.

It is recommended that you or your client request a static IP address from the Internet Service Provider (ISP) in order to have a reliable remote viewing connection as the majority of ISP's use dynamic networks. What this means is that a new external IP address may be assigned to your router at random intervals, resulting in not being able to connect to the DVR from the internet until the new IP address is realized and used.

A static IP address is where the ISP specifically reserves an IP address for you so that it will never change; this is often available upon request from your ISP. However it is always a good idea to double check that it is correct before trying to access your DVR across the internet, you can check this by visiting

<u>http://www.whatismyipaddress.com</u> from any computer connected to the same\_router as the DVR.

Typically if you can connect to the DVR internally across the network then you should be able to access it from the internet as long as the port forwarding in the router and gateway address in the DVR are correct.

#### **DDNS**

In the event of being unable to provide a static IP address you may have to use a DDNS provider (Dynamic Domain Name Service).

DDNS works by receiving updates via a DVR, Client Update software (running on a PC) or router alerting it to the fact that the External IP Address on site has changed. Instead of connecting to the DVR by typing the External IP Address into your DVR software or Internet Explorer you access it by typing a domain name.

<u>Note</u>: To register and setup a DDNS account is typically free, however\_ depending on how often the IP Address on site changes and is updated you may have to pay a fee to upgrade your account. Please see the terms and conditions for the DDNS provider you are using for more information.

The first thing to do is to create an account with a DDNS provider such as <u>www.dyndns.org</u> which is the site used in the following example.

Once you have setup an account you can add a host service.

What you do here is choose a domain name for connecting to your DVR, for example; <u>http://mydvr.dyndns.org</u>

Enable the option to host with IP Address and you can then enter the current External IP Address in to the field provided.

See image below

| Hostname;                                                                                                    | mydwr                                                                                                    | 👔 dyndna org 🛛 📉                                                                                                    |  |
|----------------------------------------------------------------------------------------------------|----------------------------------------------------------------------------------------------------|----------------------------------------------------------------------------------------------------|--|
| Wildsard Status:                                                                                                    | Disablad [ <u>Wa</u>                                                                                                    | nt Mildcard support?]                                                                                                    |  |
| Gervine Types: 🕤 Host with IF address [?]                                                                                                    |                                                                                                    |                                                                                                    |  |
| 838                                                                                                    | O Web to Redirect [7]                                                                                                    |                                                                                                    |  |
|                                                                                                    | O Offine H                                                                                                    | oedvækna ( <u>*</u> )                                                                                                    |  |
| JP Address:                                                                                                    | 80.229.183.2                                                                                                    | 06                                                                                                    |  |
|                                                                                                    | Your current                                                                                                    | location's IP oddress is 88.96.193.222                                                                                                    |  |
|                                                                                                    | ITL value is t                                                                                                    | 50 seconds, <u>Edit TTL</u> ,                                                                                                    |  |
|                                                                                                    | Sectors.                                                                                                    |                                                                                                    |  |
|                                                                                                    |                                                                                                    |                                                                                                    |  |
|                                                                                                    |                                                                                                    |                                                                                                    |  |
| Mai Routing:<br>Rat do yuo want to use -                                                                                                    | Yes, let r<br>this hest for?                                                                                                    | ne configure Email routing, <u>121</u>                                                                                                    |  |
| Mail Routing:<br>Anat do you want to use<br>alect services and Jevices yo<br>lisk Frum Home Office us M                                                                                                    | Yes, let r<br>this hast for7<br>so would like to<br>'N:                                                                                                    | ne configure Emell routing, [2]<br>use with \$10 hashisme.                                                                                                    |  |
| Nail Routing:<br>Rait du you want to user<br>alot servicas and devices y<br>usk Frum Hame Office is Yi<br>yn ramote file ar                                                                                                    | Ves, let r<br>this heat for?<br>ou would like to<br>"N:<br>"rease remote                                                                                                    | ne configure Emeil routing, [2]<br>use with \$ no fuetureme.<br>a desktop                                                                                                    |  |
| Nail Routing:<br>Rait du you want to user<br>alot servicas and devices y<br>usk Frum Hume Office or Yi<br>ynn ramote file ar<br>(chat server) (to ba                                                                                                    | Ves, let r<br>this heat for?<br>to would like to<br>'Nt<br>'reass<br>(remote<br>ckup) (ssh)                                                                                                    | na configura Email routing, [2]<br>use with \$119 haduame.<br>a deskton<br>database<br>vop                                                                                                    |  |
| Nail Routing:<br>Rait du you want to user<br>alot services and devices y<br>usk Frum Hume Offue or Yi<br>ynn remnte file ar<br>(chat server) Ro ba<br>reting and Design File Kech H                                                                                                    | Yes, let r<br>this hast for?<br>to would like to<br>'Ni<br>ress (remote<br>ckup) (ssh)<br>anes and binge.                                                                                                    | na configura Email routing, [2]<br>use with it is hustmania.<br>a deskting<br>database vojp                                                                                                    |  |
| Mail Routing:<br>Rait du you want to user<br>alot services and devices y<br>usk Frum Hume Offue or M<br>yon remote file ar<br>(chat server) Ro ba<br>reling and Design For Keich H<br>hitig) gallery w                                                                                                    | Yes, let r<br>this hast for?<br>or would like to<br>(his<br>ckup) (sch)<br>ones and blogs<br>kr) (nurthing                                                                                                    | ne configure Emeil routing, [2]<br>use with the husbiname.<br>a deskting<br>(mail server) (web server<br>database) (vojp)<br>(en ministra) (veb poge)                                                                       |  |
| Nail Routing:<br>Rait du you want to user<br>alot services and devices y<br>usk Frum Hume Office or Yi<br>yn remnte file ar<br>chat server fip ba<br>reting and Design Fin teach i<br>hing gallety (w<br>anote Access fun Devices :                                                                       | Yes, let r<br>the bast for?<br>av equil like bu<br>(Ni<br>cross)<br>(condition<br>(chup)<br>(ssh)<br>area and binge:<br>(r or linker                                                                                                    | ne configure Emeil routing, (2),<br>use with the hadrame.<br>a desktro<br>database<br>vojp                                                                                                    |  |
| Mail Routing:<br>Rait du you want to user<br>alot services and devices y<br>usk Frum Hume Office or Yr<br>ynn remote file ar<br>chat server fip ba<br>reting and Design For teach F<br>hing gallery (w<br>anote Acteor for Devices:<br>dw (webcam) o                                                      | Yes, let r<br>the bast for?<br>av equil like bu<br>(Ni<br>cross)<br>(comp)<br>(sb)<br>(comb<br>(sb)<br>(comb<br>(sb)<br>(comb<br>(sb)<br>(comb<br>(sb)<br>(comb<br>(sb)<br>(comb<br>(sb)<br>(comb<br>(sb)<br>(comb<br>(sb))<br>(comb<br>(sb))<br>(comb)<br>(comb)<br>(c | ne configure Emeil routing, [2]<br>use with the hadrame.<br>a desking [[[mail server]]] (web server<br>(database] (voj)<br>(entimien # ] (web page)<br>(cov [] [printer] ] alarm and cenucity                               |  |
| Mail Routing:<br>Rait du you want to user<br>alot services and devices y<br>with Frum Hume Office or Yr<br>yn remote file ar<br>chat server for back<br>raing and Design For Welch 5<br>hitig (gallery (w<br>arrote Access For Devices:<br>cher model) or devices<br>(de) (welcam) (o<br>thermodel) (weak | Yes, let r<br>the heat for?<br>av ecule les bu<br>(N:<br>cross<br>(ckup) (ssh)<br>ates and binge:<br>kr (runtfular<br>late shrange) (<br>er siehten) (a                                                                                                    | ne configure Emeil routing, [2],<br>use with this Instantiane.<br>a desking (mail server) (web server<br>database) voip<br>(entromen e) (web page)<br>(cov) (printer) (sland and serurity)<br>are server) (tome automotion) |  |

Once done just add to cart.

All that is required after setting up your service is to configure the device you are going to use to update the IP Address with your account settings. This can be a DVR (if the feature is available); a PC (requires downloading the update client from the provider's website) or the Router on site (if the feature is available).

The settings you would need to add into your chosen device would be the following:

- account username and password
- domain name(i.e.: <u>http://mydvr.dyndns.com</u>)
- The provider you are using.

If you choose to use the DVR to update the IP Address you <u>MUST</u> make sure that the correct DNS addresses are set in the DVR network menu, these can normally be found in the menus of your Router. They are quite often displayed on a "Status" or "Overview" page. Typically there are two DNS Addresses, a primary and a secondary.

|               | Hetwork Setap                                                                                                    | X                                                             |
|---------------|----------------------------------------------------------------------------------------------------|---------------------------------------------------------------|
| Configuration | Ture (Static IF 12)                                                                                                    |                                                               |
|               | IF 192 168 000<br>Submet Mask 255 255 255<br>Gateway 192 169 000<br>1015 Server 1 212 157 000<br>DMS Server 2 212 157 000 | F) (1915)<br>F) (1915)<br>F) (1911)<br>F) (1911)<br>F) (1917) |
|               | Bandwidth Linit (No Linit La<br>HTTP Port (00005)<br>Control Port (01600)<br>Essets Access 7                              |                                                               |

Failure to set the correct DNS Addresses in the DVR will result in the DVR not being able to communicate with the DDNS provider website, thus not updating the IP Address.

#### <u>Email</u>

If your DVR supports email and you would like to be notified of certain events in this way then you will need to create the DVR its own email account.

Once you have an account created for the DVR then all you need to obtain are the details the DVR needs to be able to send an email using that account, the details the DVR will most likely needs are:

#### Username for the email account

#### Password for the email account

**SMTP Server for the email account** (this is the server that sends the email to the receiving accounts).

Port Number: 25 in most cases

Once you have entered the relevant information for the account you can add the receiver emails. After that email should be up and running. **<u>DO NOT</u>** forget to set the correct DNS addresses in the DVR otherwise the email feature will not work.

# *Note:* Some email accounts use an Encryption method called SSL, at this moment in time Cop DVRs do NOT support SSL Encryption.

### Trouble Shooting

There may be conflicts within the operating system itself to prevent the viewing application from displaying the recorders retrieved images correctly or at all.

If you are having trouble installing an Activex control on Internet Explorer try adjusting the Activex options in Tools>Internet Options>Custom Level and then scrolling down to the Activex and Plug-ins section. In this section make sure Activex controls are enabled and that Downloading Unsigned Activex Controls is set for Prompt. Also it can be worth adding the DVR as a trusted site.

If you can log into the DVR but are experiencing a blank or silver viewing window or general problems with the images then please ensure that you have the latest display drivers for your computer by connecting it to the internet and checking for updates. You may have to refer to the graphic adapter manufacturer for information on updating your drivers.

In the event of image problems occurring try the following things:

- Make sure the latest Display Drivers are installed and operating correctly on the PC you are viewing from.
- If using multiple monitors from one PC try it on the other monitor.
- Try adjusting your resolution on the PC, does this make any difference?
- Hold down the Windows/Start key and press "R" then type "dxdiag" and hit enter, this will give you the directx diagnostic tool. Click on display and check that Direct Draw Acceleration and Direct 3D Acceleration are enabled.
- Make sure any Codec packs such as Divx etc that come with the DVR are installed.